# 礼拝配信操作手順

### 1. はじめに

別紙「礼拝配信サービスご利用情報」で、ユーザーID とパスワードをご確認ください。

## 2. 操作方法

次の手順でお願い致します。

(1) インターネットのブラウザー(Internet Explorer など)を起動する。

(2) 恵泉塾のホームページを開く。 初めての方は、画面上部の URL 欄に、次の内容を入力し、「Enter」キーを押す。 (もしくは、①ツールバー内[ファイル]→「開く…」を選択する。②「ファイルを開く」 画面の「開く:」欄に、次の内容を入力し、「OK」ボタンを押す。)

#### http://www.keisenjyuku.com

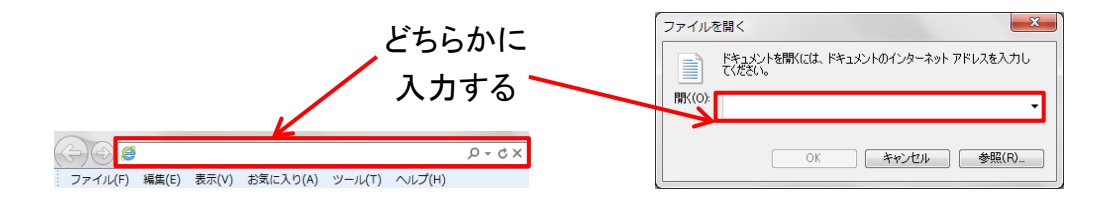

(3) 画面右上の「礼拝配信」をクリックする。

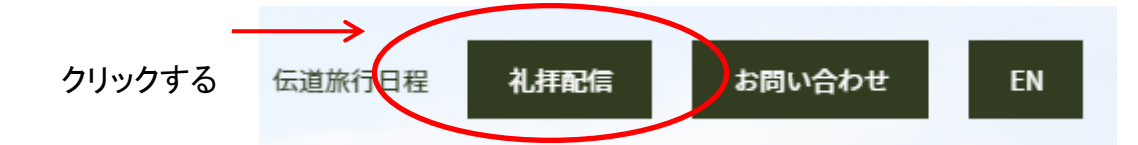

(4)「当日配信」、もしくは「後日配信」をクリックする。

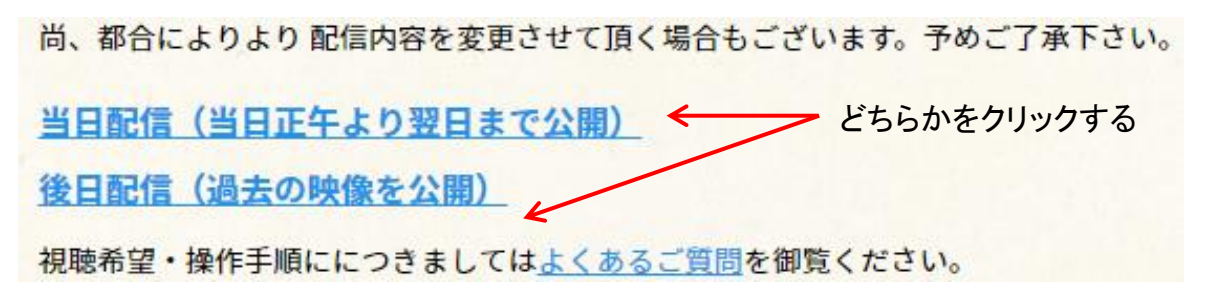

(5)認証画面が表示されたら、別紙の「認証情報」のユーザーID とパスワードを入力し、 「OK」ボタンを押す。

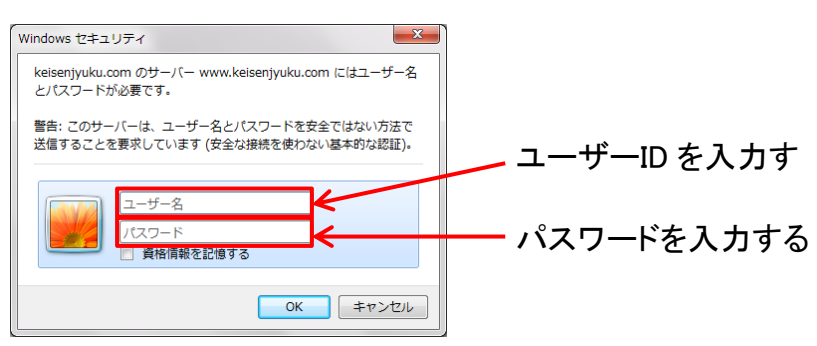

(6)表示された画面内で次の操作を行う。

#### <当日配信>

No.1 をクリックする。画面をこのままにしておき、No.1 を見終わったら No.2、というように順番にひとつずつクリックする。(内容は、礼拝開始から講話終了までです。 No.3や4で終了することもございます。)

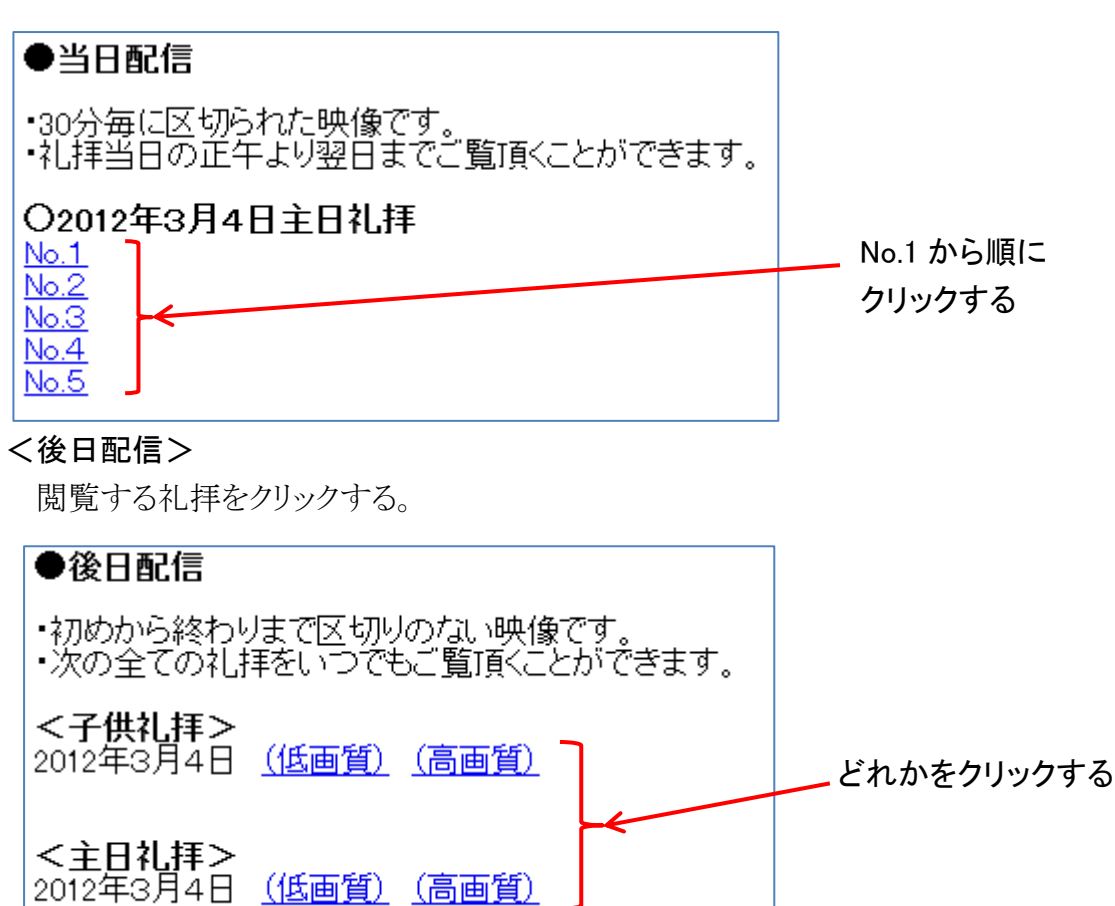

(7)何らかの許可を求める画面が表示された場合には、承諾する。

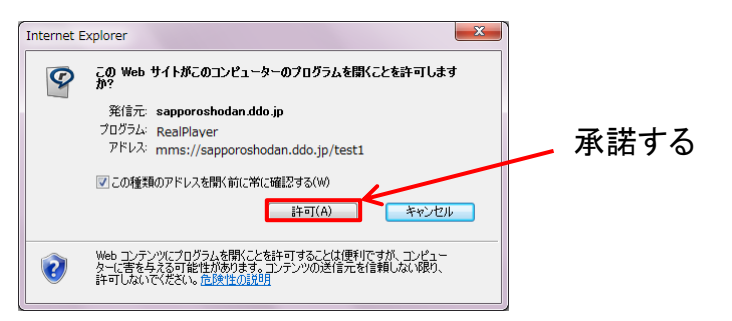

- (8) プレーヤー(Windows Media Player など)が自動的に立ち上がり、しばらくすると、 画像と音声が再生される。
- (9)続けて視聴する場合には、再生終了後、(6)に戻り操作を行う。

## 3. ご連絡先

本件並びに操作等のお問い合わせ等はこちらにお願い致します。

配信当日:090-6529-2026 または 080-2872-3793

電話:0135-22-0703、FAX:0135-21-6155、

E-mail:vitasys@vitaport.co.jp

以上